#### **Verifying Eligibility**

Using the Provider Web Portal and the Automated Response (Telephone) System

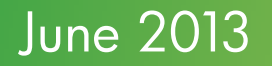

©2013 Hewlett-Packard Development Company, L.P. The information contained herein is subject to change without notice

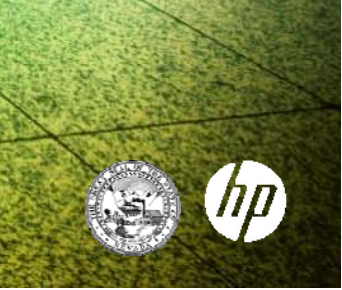

# Why Verify Eligibility?

- Ensure recipient has active benefits
- Allows you to check for other coverage (Third Party Liability)
- Eligibility can be verified for multiple recipients per call
- Send claim to the right place the first time
- Reduces claim denials

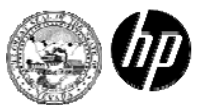

### How Can I Check Eligibility?

There are three ways to check eligibility:

- Through the Provider Web Portal (online system tool)
- Through the Automated Response System (ARS)
  - (Telephone system)
- Through a Swipe Card system
  - (This is a "pay for service" to which the provider can subscribe)

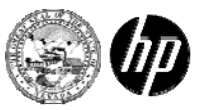

#### Where Does Eligibility Verification Begin?

#### Welfare Office

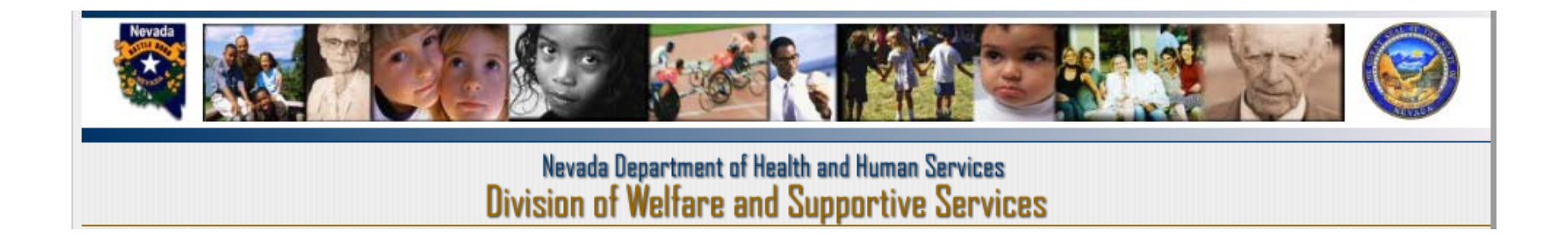

The Division of Welfare and Supportive Services (DWSS) determines and updates medical eligibility through a number of programs for individuals and families.

The services provided may include doctor visits, prescriptions, dental care, eye exams and glasses, and therapies to name a few.

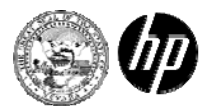

# **Fiscal Agent**

HP Enterprise Services (HPES)

- HPES is the Fiscal Agent for the Fee For Service (FFS) portion of the Nevada Medicaid Program
  - Process Claims
  - Call Center
  - Prior Authorizations
  - Provider Enrollment
  - Third Party Liability (TPL)
  - Pharmacy
  - Provider Services (Provider Services Field Reps/Training)
- Follows the Policies and Guidelines of the Nevada Medicaid Program

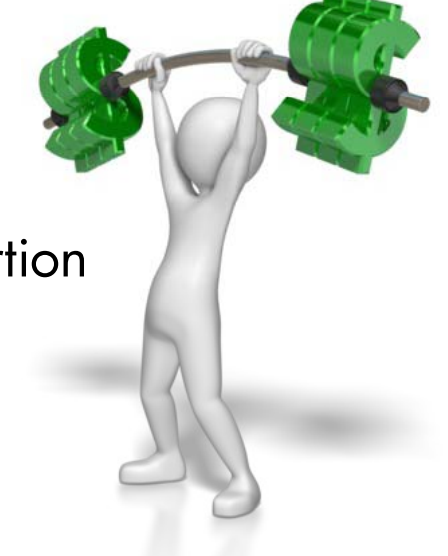

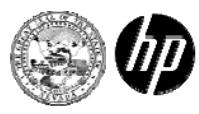

#### ARS – Telephone System

Automated Response System

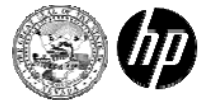

### Using The ARS

#### ARS is:

- The acronym for Automated Response System
- The automated phone access to recipient eligibility, provider payments, claim status and prior authorization status
- Eligibility can be verified for multiple recipients per call
- Accessed at 1-800-942-6511

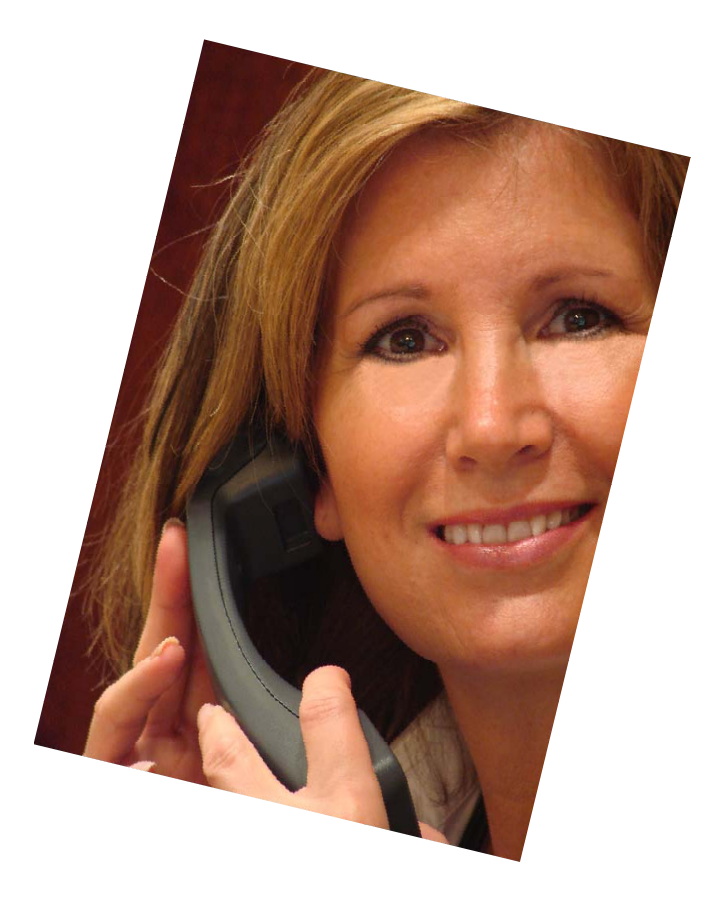

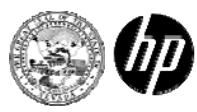

#### Be Prepared to Write Down the Information

You will be asked for the following information:

#### • NPI or API

- After you enter this information, the system will repeat it back to you, press 1 if correct or press 2 to make changes

#### Select from one of the following options:

- For Enrollee Eligibility Verification, press 1
- For Recent Check Amounts, press 2
- For Claim Status, press 3
- For Prior Authorization Status, press 4
- To Return to the Main Menu, press  $\,^*$

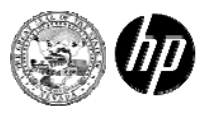

# Enrollee Eligibility Verification

- Press 1 for Enrollee Eligibility Verification, enter the following information:
  - Enter 11-digit enrollee ID # or the 9-digit Social Security Number
  - Enter the 8-digit "from" date of service (MM/DD/YEAR format)
  - Enter the 8-digit "through" date of service if different, otherwise press #
- Please be sure to remain on the line and make a note of the verification number.

**NOTE:** MCO Eligibility and eligibility verification number are provided at the end of the call. You can return to the Main Menu at any time by pressing the star key (\*)

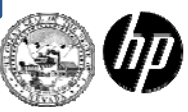

#### **Recent Check Amounts**

- Press 2 for Recent Check Amounts:
  - The automated response system will return the most current payment information, including the payment date and EFT or check number
  - Press 1 for the next most current payment information
  - Press 1 for the next most current payment information
- **TIP:** ARS gives 3 weeks worth of current payment information

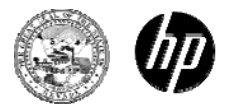

#### **Claim Status**

- Press 3 for Claim Status, enter the following information:
  - 11-digit enrollee ID #
  - 8-digit "from" date of service (MM/DD/YEAR)
  - 8-digit "to" date of service (MM/DD/YEAR) if it differs from date of service, otherwise press #
- **TIP:** You will then need to select a certain number depending on the claim type you are searching for, see next slide for the numbers to select.

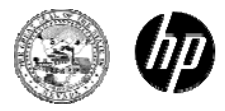

#### **Claim Status**

continued

- Press O for Inpatient
- Press 1 for Long Term Care (LTC)
- Press 2 for Outpatient/Home Health
- Press 3 for Personal Care
- Press 4 for Practitioner
- Press 5 for Pharmacy
- Press 6 for Independent Lab
- Press 7 for Medicare Crossover
- Press 8 for Dental
- Press 9 for Transportation

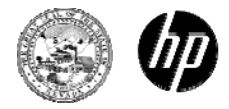

#### Prior Authorization Status

- Press 4 for Prior Authorization Status and enter the following information:
  - 11-digit enrollee ID #
  - 8-digit "from" date of service (MM/DD/YEAR), this is the begin date of your authorization
  - 11-digit prior authorization number if known, otherwise press #
- **TIP**: ARS will give you the PA information, including the PA number and the status (Certified, Not Certified, etc.)

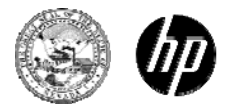

#### Provider Web Portal

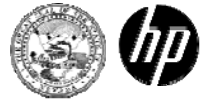

# Check Eligibility Online

SITE: https://www.medicaid.nv.gov

- Use the EVS User Manual
- You must register first as an administrator or as a delegate
- 24/7 availability
- Print your EVS screen verification

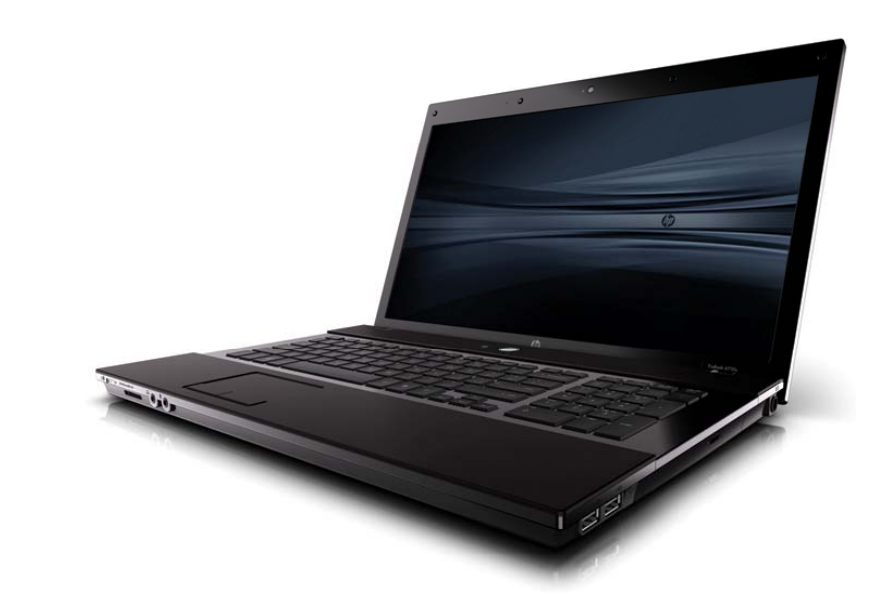

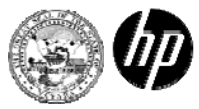

#### Medicaid Benefits

#### continued

The table below shows abbreviations used in the EVS Coverage field and the full name of the corresponding coverage plan. For information on which services are covered under a specific plan, please refer to the Medicaid Services Manual (MSM) or your local Medicaid District Office.

| EVS Abbreviation | Coverage Full Name                                                 |
|------------------|--------------------------------------------------------------------|
| XXI CMM PHAR     | Check-Up CMM Lock-In Pharmacy                                      |
| XXI CMM PHYS     | Check-Up CMM Lock-In Physician                                     |
| XXI CMM TRAN     | Check-Up CMM Lock-In Transportation                                |
| XXI MAN DFLT     | Check-Up Default MCO                                               |
| XXI VOL DFLT     | Check-Up Default Primary Care Case Management (PCCM)               |
| CHECK-UP FFS     | Check-Up Fee For Service                                           |
| XXI HOSP R&B     | Check-Up Hospice Room and Board – Nursing Facility                 |
| XXI HOSP SVC     | Check-Up Hospice Services                                          |
| XXI ICF/MR       | Check-Up Intermediate Care Facility for Mentally Retarded Resident |
| XXI BECKETT      | Check-Up Katie Beckett                                             |
| XXI MAN NNEV     | Check-Up Mandatory MCO North                                       |
| XXI MAN SNEV     | Check-Up Mandatory MCO South                                       |
| XXI NF           | Check-Up Nursing Facility Resident                                 |
| XXI RTC          | Check-Up Residential Treatment Center (RTC) Resident               |
| AGED GRP WVS     | Medicaid Aged Waiver – Elderly in Adult Residential Care           |
| AGED HOME WV     | Medicaid Aged Waiver - Home Based Senior (Frail Elderly)           |
| ASST LVG WVR     | Medicaid Assisted Living Waiver                                    |
| XIX CMM PHAR     | Medicaid CMM Lock-In Pharmacy                                      |
| XIX CMM PHYS     | Medicaid CMM Lock-In Physician                                     |
| XIX CMM TRAN     | Medicaid CMM Lock-In Transportation                                |
| XIX MAN DFLT     | Medicaid Default MCO                                               |
| XIX VOL DFLT     | Medicaid Default Primary Case Care Management (PCCM)               |
| XIX EMERGNCY     | Medicaid Emergency Services                                        |
| MEDICAID FFS     | Medicaid Fee For Service                                           |
| XIX HIPP         | Medicaid HIPP Premium Payments                                     |

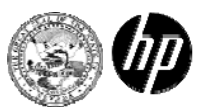

#### Medicaid Benefits

continued

| EVS Abbreviation | Coverage Full Name                                                 |
|------------------|--------------------------------------------------------------------|
| XIX HOSP R&B     | Medicaid Hospice Room and Board – Nursing Facility                 |
| XIX HOSP SVC     | Medicaid Hospice Services                                          |
| XIX ICF/MR       | Medicaid Intermediate Care Facility for Mentally Retarded Resident |
| XIX BECKETT      | Medicaid Katie Beckett                                             |
| XIX MAN NNEV     | Medicaid Mandatory MCO North                                       |
| XIX MAN SNEV     | Medicaid Mandatory MCO South                                       |
| MR WAIVER        | Medicaid Mentally Retarded (MR) Waiver                             |
| XIX NF           | Medicaid Nursing Facility Resident                                 |
| DISABLED WVS     | Medicaid Physically Disabled Waiver                                |
| XIX PRGNANCY     | Medicaid Pregnancy Related Services                                |
| XIX RTC          | Medicaid Residential Treatment Center (RTC) Resident               |
| TICKET WORK      | Medicaid Ticket to Work                                            |
| NOMATCH FFS      | No match Fee For Service                                           |
| NOMATCH HIPP     | No match HIPP Premium Payments                                     |
| NMTCH ICF/       | MR No match Intermediate Care Facility for the Mentally Retarded   |
|                  | Resident                                                           |
| NOMATCH NF       | No match Nursing Facility Resident                                 |
| NOMATCH RTC      | No match Residential Treatment Center (RTC) Resident               |
| MED PREMIUM      | Full Medicare Premiums                                             |
| PRT MED PREM     | Partial Medicare Premiums                                          |
| MED CO & DED     | Medicare Coinsurance and Deductible                                |

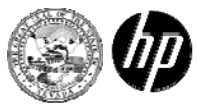

## Medicaid FFS

Fee For Service

| Eligibility Verification Information for |                |            |                                        |
|------------------------------------------|----------------|------------|----------------------------------------|
| Recipient ID                             | Birth Date     |            |                                        |
| Coverage                                 | Effective Date | End Date   | Primary Care Provider                  |
| MEDICAID FFS                             | 02/27/2012     | 02/29/2012 | 000000000                              |
| Other Insurance Detail Information       |                |            |                                        |
| Other Insurance Information for          |                | Ва         | ck to Eligibility Verification Request |

There is no information available for the Other Insurance. Contact Us for more information.

- This screen verifies that the recipient is eligible to receive basic Nevada Medicaid FFS benefits.
- There is no other TPL on file.
- Provider has 180 days from the Date of Service (DOS) or the Date of Decision (DOD) to submit a clean and correct claim for reimbursement.

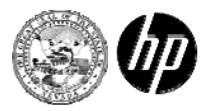

# Medicaid FFS / MCO

| Eligibility Verification Information for |                |            | Shows the name of the      |
|------------------------------------------|----------------|------------|----------------------------|
| Recipient ID                             | Birth Date     |            | MCO.                       |
| Coverage                                 | Effective Date | End Date   | Primary Care Provider      |
| IEDICAID FFS                             | 12/28/2011     | 12/31/2011 | 000000000                  |
| XIX MAN NNEV                             | 12/28/2011     | 12/31/2011 | HEALTH PLAN OF NEVADA, INC |
| Other Insurance Detail Information       |                |            |                            |

- This eligibility screen shows the recipient has Medicaid benefits and is enrolled with a Medicaid Managed Care Organization (MCO).
- You must be contracted with this Medicaid MCO in order to provide services.
- Check the "Other Insurance Detail Information" for any other payers before submitting a claim to Medicaid.

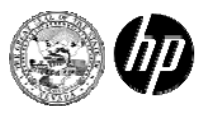

# Expanded View of MCO

Verification number

Verification Response ID

| Benefit Details         |                                                 |                | -  |
|-------------------------|-------------------------------------------------|----------------|----|
| Coverage                | Description                                     | Date of Decisi | on |
| MEDICAID FFS            | Medicaid Fee For Service ( Patient Pay : 0.00 ) | 06/03/2011     |    |
| XIX MAN NNEV            | Medicaid Mandatory MCO North                    | 06/03/2011     |    |
| Managed Care Assignment | Details                                         |                | +  |

#### Date of Decision

| Managed Care Assignment Details |                              |                | -            |
|---------------------------------|------------------------------|----------------|--------------|
| Primary Care Provider           | Туре                         | Provider Phone | Benefit Plan |
| HEALTH PLAN OF NEVADA, INC      | Health Benefit Plan Coverage |                | XIX MAN NNEV |
| Curre                           | nt MCO                       |                | NPI/API      |
| HEALTH PLAN OF NEVADA, INC      |                              |                |              |
|                                 |                              |                |              |

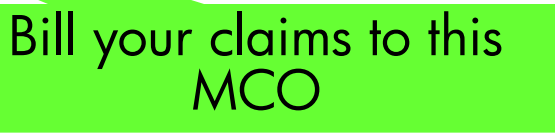

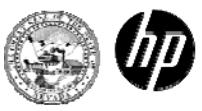

#### Medicaid FFS / Med Co & Ded

Eligibility Verification Information for **Birth Date** Recipient ID Effective Date End Date **Primary Care Provider** Coverage 02/27/2012 02/29/2012 0000000000 MEDICAID FFS 02/27/2012 02/29/2012 MED CO & DED 0000000000 Other Insurance Detail Information

Coverage Details for from to

Back to Eligibility Verification Request

Expand All | Collapse All

Verification Response ID

| Benefit Details |                                     |                                |                  |
|-----------------|-------------------------------------|--------------------------------|------------------|
| Coverage        |                                     | In this example, the recipient | Date of Decision |
| MEDICAID FFS    | Medicaid Fee For Service            | is eligible for full Medicaid  | )7/07/2011       |
| MED CO & DED    | Medicare Coinsurance and Deductible | coinsurance and deductible     | )7/07/2011       |
|                 |                                     | payable up to the Medicaid     |                  |
|                 |                                     | maximum allowable amount.      |                  |

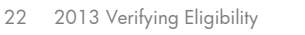

### Other Insurance Information

| Other Insuranc             | ce Information fo | or J     |               |             |                   | <u>Back to Eli</u> | gibility Verification | on Request ? |
|----------------------------|-------------------|----------|---------------|-------------|-------------------|--------------------|-----------------------|--------------|
| Carrier                    | Policy ID         | Group ID | Policy Holder | Policy Type | Coverage Type     | Primary            | Effective Date        | End Date     |
| MEDICARE OPS<br>CTR PART A |                   | -        |               | -           | 30 (Non Specific) | Yes                | 11/01/2008            | 12/31/9999   |
| MEDICARE OPS<br>CTR PART B |                   | -        |               | -           | 30 (Non Specific) | Yes                | 11/01/2008            | 12/31/9999   |
| MEDICARE OPS<br>CTR PART D |                   | -        |               | -           | 30 (Non Specific) | Yes                | 12/01/2008            | 12/31/9999   |

When you see Med Co & Ded, always click on "Other Insurance Detailed Information" for further details.

Policy ID, coverage type and effective begin and end date are important information you will need when billing the primary payer.

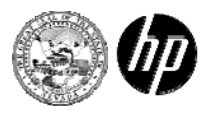

#### Other Insurance Details – Continued

| Other Insura                  | nce Informatio         | n for    |               |             |                            | Back to Eligibi | ility Verificatio | n Request ? |
|-------------------------------|------------------------|----------|---------------|-------------|----------------------------|-----------------|-------------------|-------------|
| Carrier                       | Policy ID              | Group ID | Policy Holder | Policy Type | Coverage Type              | Primary         | Effective<br>Date | End Date    |
| MEDICARE<br>OPS CTR<br>PART A | Example:<br>999999999A | -        |               |             | 30 (Non Specific)          | Yes             | 05/01/1986        | 12/31/9999  |
| MEDICARE<br>OPS CTR<br>PART B |                        | -        |               |             | 30 (Non Specific)          | Yes             | 05/01/1986        | 12/31/9999  |
| MEDICARE<br>OPS CTR<br>PART D |                        | -        |               |             | 30 (Non Specific)          | Yes             | 01/01/2006        | 12/31/9999  |
| TEAMSTERS<br>BENEFIT<br>TRUST |                        | -        |               |             | 55 (Major Medical)         | Yes             | 01/01/2000        | 12/31/9999  |
| TEAMSTERS<br>BENEFIT<br>TRUST |                        | -        |               |             | AL (Vision<br>(Optometry)) | Yes             | 01/01/2000        | 12/31/9999  |
| TEAMSTERS<br>BENEFIT<br>TRUST |                        | -        |               |             | 35 (Dental Care)           | Yes             | 01/01/2000        | 12/31/9999  |
| TRIWEST                       |                        | -        |               |             | 55 (Major Medical)         | Yes             | 09/12/2002        | 12/31/9999  |
| TRIWEST                       |                        | -        |               |             | A4 (Psychiatric)           | Yes             | 09/12/2002        | 12/31/9999  |
| EXPRESS<br>SCRIPTS            |                        | -        |               |             | 88 (Pharmacy)              | Yes             | 11/04/2009        | 12/31/9999  |

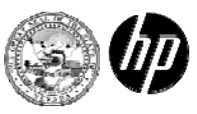

Individuals eligible for Medicare may also qualify for benefits from the Medicare Beneficiaries program. Coverage provided by this program is different from other Medicaid groups as it does not provide the full scope of medical benefits.

**Qualified Medicare Beneficiaries (QMBs)** are Medicare recipients with income at or below 100% of the federal poverty level. Medicaid pays for their Medicare premiums, co-insurance and deductibles on Medicare-covered services. Eligibility begins the month following the month the decision is made.

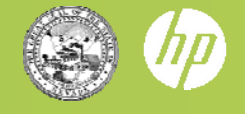

# Med Co / Deductible Only

| Recipient ID | Birth Date     |            |                       |
|--------------|----------------|------------|-----------------------|
| Coverage     | Effective Date | End Date   | Primary Care Provider |
| MED CO & DED | 01/03/2012     | 01/31/2012 | 000000000             |

#### Verification Response ID

| Benefit Details |                                     | -                |
|-----------------|-------------------------------------|------------------|
| Coverage        | Description                         | Date of Decision |
| MED CO & DED    | Medicare Coinsurance and Deductible | 02/11/2010       |

Medicaid pays the Medicare premiums, the deductibles and co-insurance for QMB recipients **only** up to Medicaid allowable amounts.

If Medicare does not cover the code, neither will Medicaid. Be sure to check other insurance details.

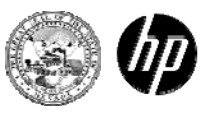

#### Med Premium

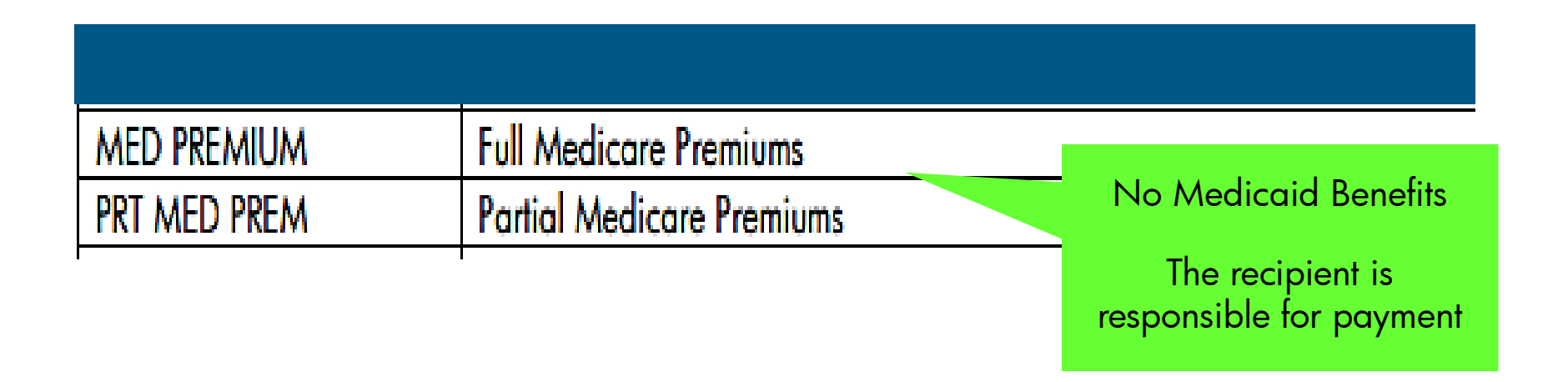

When just the MED PREMIUM or the PRT MED PREMIUM coverage plan is listed, Medicaid contributes to the member's Medicare premium only.

#### The member is not eligible for other benefits.

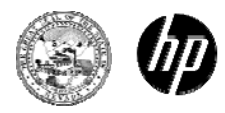

## Nursing Facility

| MEDICAID FFS | 01/03/2012 | 01/31/2012 | 000000000 |
|--------------|------------|------------|-----------|
| XIX NF is a  | 01/03/2012 | 01/31/2012 | 15        |

| Benefit Details |                                    |                  |  |  |  |
|-----------------|------------------------------------|------------------|--|--|--|
| Coverage        | Description                        | Date of Decision |  |  |  |
| MEDICAID FFS    | Medicaid Fee For Service           | 07/02/2011       |  |  |  |
| XIX NF          | Medicaid Nursing Facility Resident | 07/02/2011       |  |  |  |

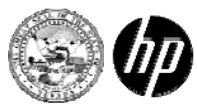

# ICF/MR

Intermediate Care Facility for Mentally Retarded

|                                                                 |                                                 |                       |                                                                            | -                |                       |            |   |
|-----------------------------------------------------------------|-------------------------------------------------|-----------------------|----------------------------------------------------------------------------|------------------|-----------------------|------------|---|
| Coverage                                                        |                                                 | Effective Date        | End Date                                                                   |                  | Primary Care Provider |            |   |
| MEDICAID FFS                                                    |                                                 | 02/27/2012 02/29/2012 |                                                                            | 00000000         | 00                    |            |   |
| XIX ICF/MR                                                      |                                                 |                       | 02/27/2012                                                                 | 02/29/2012       |                       |            |   |
| Other Insurance Detail Information<br>Verification Response ID  |                                                 |                       | XIX ICF/MR is an<br>Intermediate Care<br>Facility for Mentally<br>Retarded |                  |                       |            |   |
| Benefit Details                                                 |                                                 |                       |                                                                            |                  |                       |            | - |
| Coverage                                                        | Description                                     |                       |                                                                            | Date of Decision |                       |            |   |
| MEDICAID FFS                                                    | Medicaid Fee For Service ( Patient Pay : 0.00 ) |                       |                                                                            |                  |                       | 09/08/2004 |   |
| XIX ICF/MR Medicaid Intermediate Care Facility for Mentally Ret |                                                 |                       | arded Residen                                                              | t                |                       | 09/08/2004 |   |

Managed Care Assignment Details

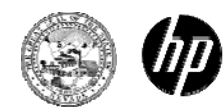

ŧ

#### RTC Residential Treatment Center

XIX RTC is a Residential Treatment Center

#### Eligibility Verification Information for

| Recipient ID                       | Birth Date |            |                       |
|------------------------------------|------------|------------|-----------------------|
| Coverage                           | F# vale    | End Date   | Primary Care Provider |
| MEDICAID FFS                       | 12/28/2011 | 12/31/2011 | 00000000              |
| XIX RTC                            | 12/28/2011 | 12/28/2011 |                       |
| Other Insurance Detail Information |            |            |                       |

| Coverage Details for     | Bac                                                  | k to Eligibility Verification Request |
|--------------------------|------------------------------------------------------|---------------------------------------|
|                          |                                                      | Expand All   Collapse All             |
| Verification Response ID |                                                      |                                       |
| Benefit Details          |                                                      | -                                     |
| Coverage                 | Description                                          | Date of Decision                      |
| MEDICAID FFS             | Medicaid Fee For Service                             | 09/20/2011                            |
| XIX RTC                  | Medicaid Residential Treatment Center (RTC) Resident | 09/20/2011                            |

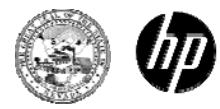

#### Aged Waiver Program

| Eligibility Verification | Informatior        |                                                          |                                           |                       |                         |
|--------------------------|--------------------|----------------------------------------------------------|-------------------------------------------|-----------------------|-------------------------|
| Recipient                |                    | Birth Date                                               |                                           |                       |                         |
| Covera                   | ge                 | Effective Date                                           | End Date                                  |                       | Primary Care Provider   |
| MEDICAID FFS             |                    | 02/13/2012                                               | 02/29/2012                                | 00000                 | 00000                   |
| AGED HOME WV             |                    | 02/13/2012                                               | 02/29/2012                                | 00000                 | 00000                   |
| Other Insurance Detail   | Information        |                                                          |                                           |                       |                         |
| Verification Response ID |                    |                                                          | Points out<br>patient liabi<br>there is a | the<br>lity if<br>ny. | Expand All   Collapse A |
| Benefit Details          |                    |                                                          |                                           |                       | -                       |
| Coverage                 |                    | Description                                              |                                           |                       | Date of Decision        |
| MEDICAID FFS             | Medicaid Fee For S | ervice ( Patient Pay : 0.00 )                            |                                           |                       | 03/07/2009              |
| AGED HOME WV             | Medicaid Aged Wai  | Medicaid Aged Waiver - Home Based Senior (Frail Elderly) |                                           |                       | 03/07/2009              |

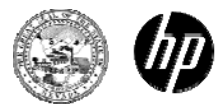

# **Emergency Benefit**

| Eligibility Verification Information for |                |            |                       |  |  |  |
|------------------------------------------|----------------|------------|-----------------------|--|--|--|
| Recipient ID                             | Birth Date     |            |                       |  |  |  |
| Coverage                                 | Effective Date | End Date   | Primary Care Provider |  |  |  |
| MEDICAID FFS                             | 02/27/2012     | 02/29/2012 | 000000000             |  |  |  |
| XIX EMERGNCY                             | 02/27/2012     | 02/29/2012 | 000000000             |  |  |  |
| Other Insurance Detail Information       |                |            |                       |  |  |  |

#### Verification Response ID

| Benefit Details |                                                 |                  |  |  |  |
|-----------------|-------------------------------------------------|------------------|--|--|--|
| Coverage        | Description                                     | Date of Decision |  |  |  |
| MEDICAID FFS    | Medicaid Fee For Service ( Patient Pay : 0.00 ) | 11/09/2011       |  |  |  |
| XIX EMERGNCY    | Medicaid Emergency Services                     | 11/09/2011       |  |  |  |

This person has Medicaid medical benefits for Emergency Services only as defined in Chapter 100 of the Medicaid Services Manual.

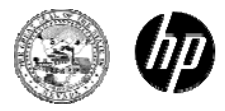

# Tips on Verifying Eligibility

#### Search Criteria Entered

 Remember – What and how you enter information into the portal is how you will receive information back. You can search for other months by changing your search dates.

| *Effective From 02/                   | 01/2012                                              | Effective To 🖲      | 02/27/2012    |                               |
|---------------------------------------|------------------------------------------------------|---------------------|---------------|-------------------------------|
| Submit                                | Reset                                                |                     |               |                               |
|                                       | There are no cov                                     | verage details to s | show based or | the search criteria selected. |
|                                       |                                                      |                     |               |                               |
|                                       |                                                      |                     |               |                               |
| Enter your<br>range he<br>effective c | date of service<br>ere to find the<br>overage dates. |                     |               |                               |

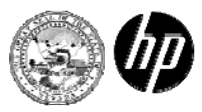

# Verifying Eligibility Outside of The Month

| My Home Eligibility                                    | Claims Care Managemen                           | Resources                         |             |
|--------------------------------------------------------|-------------------------------------------------|-----------------------------------|-------------|
| Eligibility                                            |                                                 |                                   |             |
| Member in Focus:                                       | <u>Change</u> ID:                               | Return to Member Focus Close Memb | ber Focus X |
| <b>Error</b><br>Effective From cannot b                | e in the future.                                |                                   |             |
| Eligibility Verification                               | Request                                         |                                   | ?           |
| * Indicates a required<br>Enter the Patient informatio | field.<br>n. Verification for a Member requires | ther Recipient ID or SSN.         |             |
| Recipient ID                                           |                                                 | *Last Name *First Name            |             |
| SSN 0                                                  |                                                 | *Birth Date 0 06/24/1949          |             |
| *Effective From 9                                      | 01/01/2014                                      | Effective To 0 01/31/2012         |             |
|                                                        | Effective From cannot be in the future.         |                                   |             |
| Submit                                                 | Reset                                           |                                   |             |

If any information entered on the Eligibility Verification Request screen was incorrect or incomplete, a red "Error" message displays letting you know what information is needed.

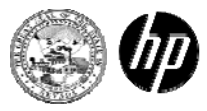

#### Third Party Liability Records

Always check for Third Party Liability (TPL)

- Emdeon is the company that partners with HPES to perform TPL identification and recovery of private insurance.
- If you believe a recipient's private insurance records are incorrect, please contact Emdeon at:
  - Phone: (855) 528-2596
  - Email: TPL-NV@emdeon.com

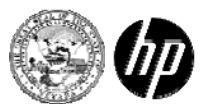

#### Third Party Liability Records

continued

Medicare

 If you believe a recipient's Medicare record is incorrect, please contact the Division of Health Care Financing and Policy at: Email: tpl@dhcfp.nv.gov

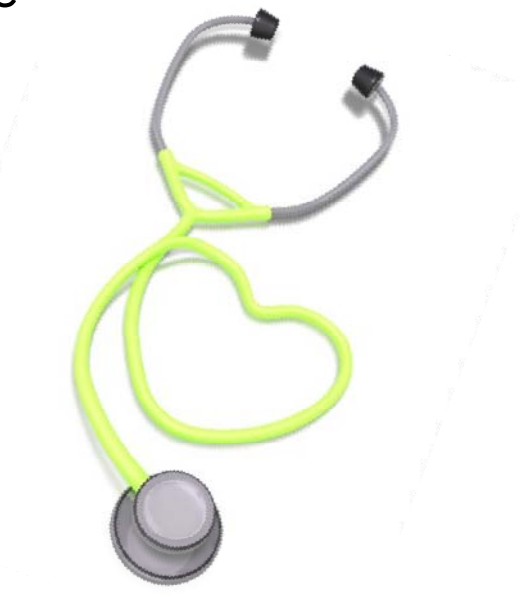

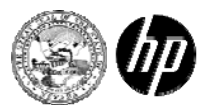

#### Member Focused Viewing

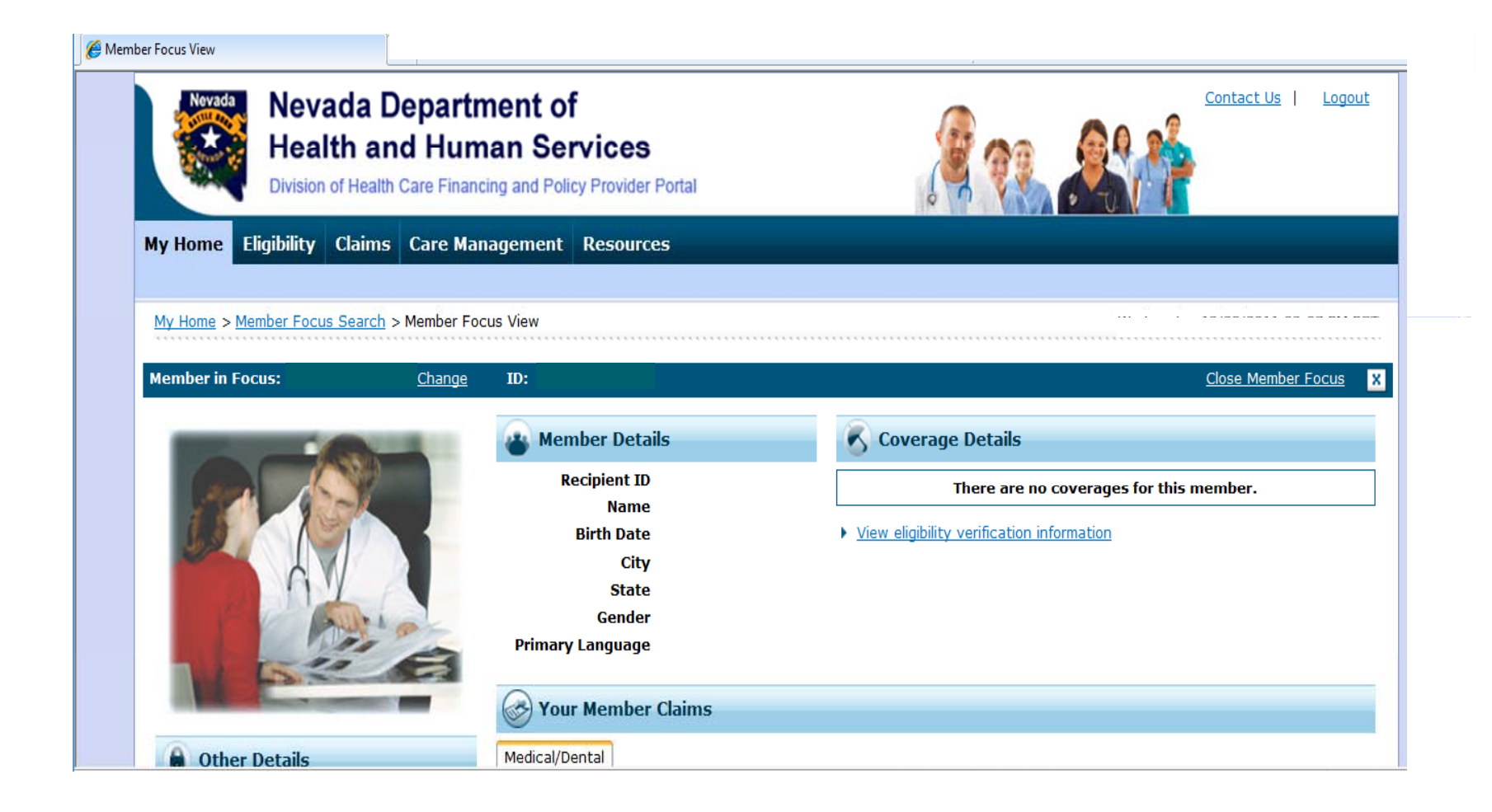

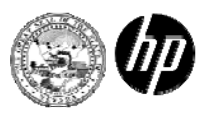

#### Learning Check

- Which company partners with HPES to perform Third Party Liability (TPL) identification and recovery.
  - a. SXC
  - b. DHCFP
  - c. Emdeon
  - d. Provider Services
- 2. What should you always check for?
  - a. Third Party Liability
  - b. Eligibility
  - c. Expiration Date
  - d. All of the above

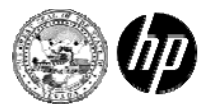

#### Questions?

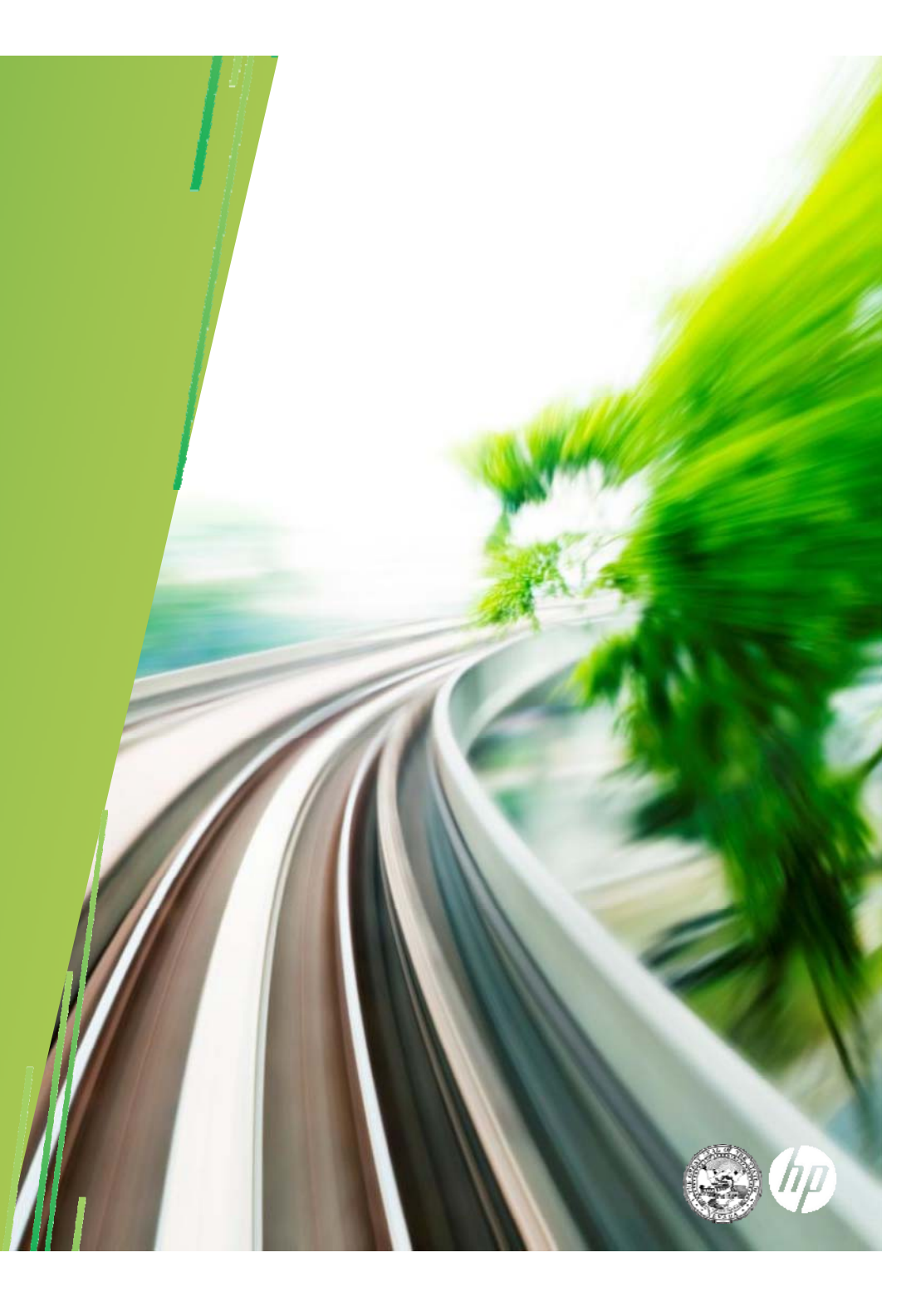

#### PLEASE COMPLETE YOUR EVALUATION

#### WE APPRECIATE THE FEEDBACK

#### THANK YOU!

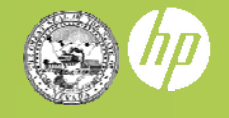

41 2013 Verifying Eligibility